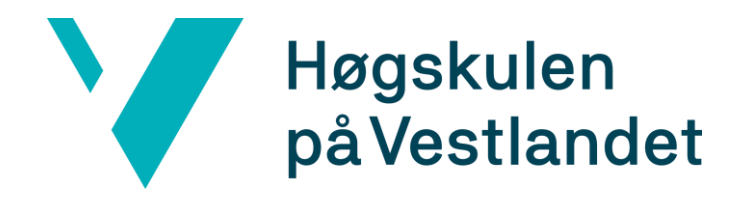

## Publisering, Open Access og Cristin -

Tips fra biblioteket

Lise Vik-Haugen Biblioteket Sogndal 12. mai 2017

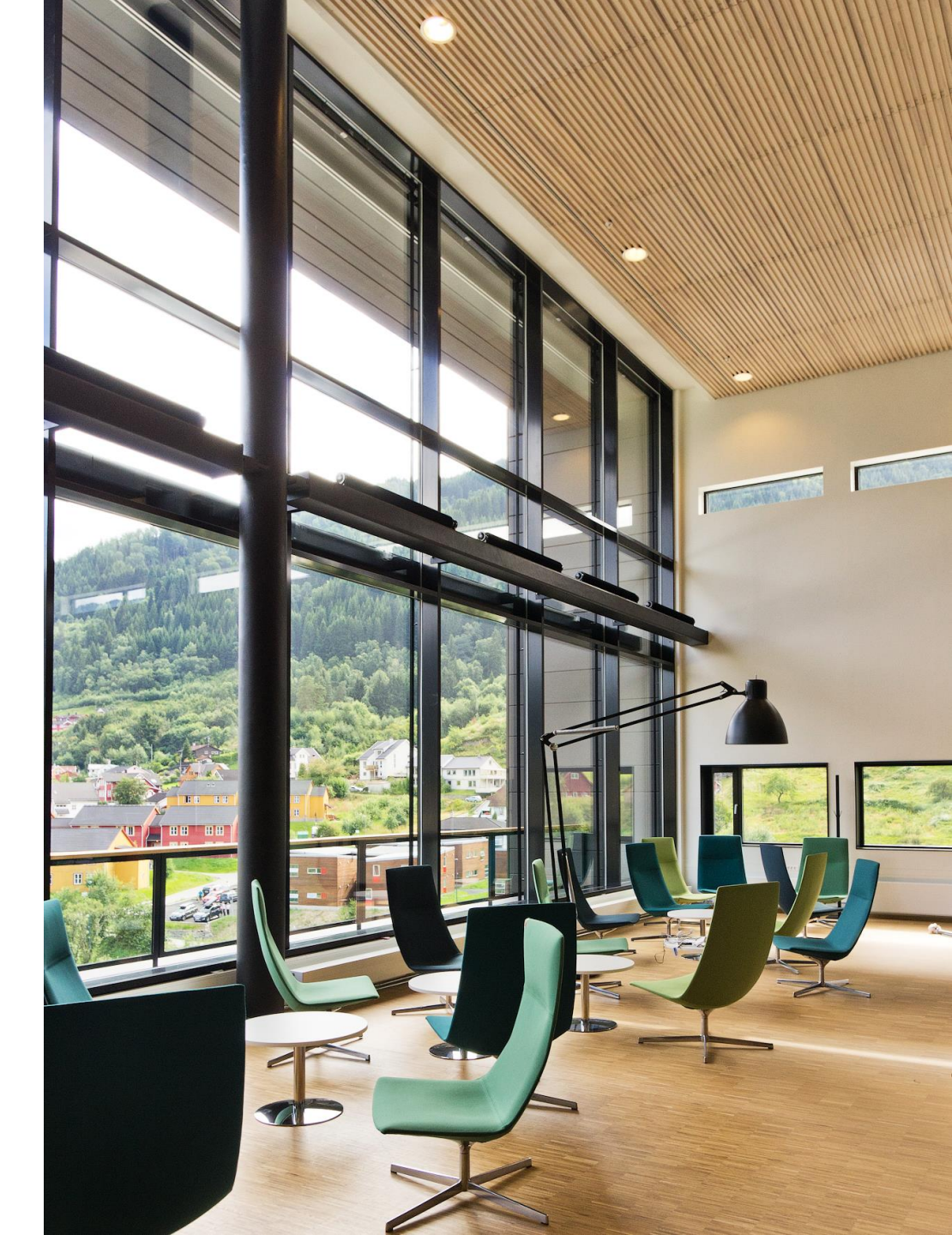

## Forskningsdata ?

## Publisering

- > Finne utgiver/tidsskrift som når ønsket leserkrets og opptrer som en god samarbeidspartner
- Publiseringspoeng? Kanalen (forlag eller tidsskrift) må være godkjent på NSD sitt register over vitenskapelige publiseringskanaler
  - > Avansert søk: NPI Fagfelt + Open Access, Nivå...
- > Norsk publiseringsindikator (<u>https://npi.nsd.no/</u>):
  - Fagfeltoversikt: <u>https://npi.nsd.no/fagfeltoversikt</u>
  - Nyttig informasjon om prosess for nominering av kanaler, fagråd, nivå m.m.: <u>https://npi.nsd.no/</u>
- > Ikke godkjent? Vurder å fremme forslag om godkjenning
  - > Nivå 1: Via kanalregisteret innen 30.11.17
  - > Nivå 2: Via fagfeltets nettside hos Norsk publiseringsindikator. Frist: 20.10.2017

## Velg helst en kanal som allerede er godkjent!

## NSD

#### REGISTER OVER VITENSKAPELIGE PUBLISERINGSKANALER

|                    | <b>DBH</b><br>Om DBH<br>Referansegruppen<br>Kontakt oss                | Søk Logg inn Dokumen                                                                                                    |                                                                  |  |  |  |  |  |
|--------------------|------------------------------------------------------------------------|----------------------------------------------------------------------------------------------------|------------------------------------------------------------------|--|--|--|--|--|
|                    | About DBH                                                              | Tittel:                                                                                                    | Tittel, ISSN eller ISBN-prefiks                                  |  |  |  |  |  |
|                    | Dokumentasion                                                          | ITAR-kode:                                                                                                    |                                                                  |  |  |  |  |  |
|                    | Statistikk                                                             | NPI Fagfelt:                                                                                                    | Idrettsforskning                                                 |  |  |  |  |  |
|                    | Statistikk                                                             | Open access:                                                                                                    | Open Access                                                      |  |  |  |  |  |
|                    | Nøkkeltall                                                             | SHERPA/RoMEO:                                                                                                    | Ikke valgt                                                       |  |  |  |  |  |
|                    | Egne analyser                                                          | Nivå:                                                                                                    | Alle                                                             |  |  |  |  |  |
|                    | KD-portalen                                                            | Språk:<br>Type:                                                                                                    | Alle                                                             |  |  |  |  |  |
|                    | NOKUT-portalen                                                         |                                                                                                    |                                                                  |  |  |  |  |  |
|                    | Webservice                                                             | BIBSYS-format                                                                                                    |                                                                  |  |  |  |  |  |
|                    | Fagskolestatistikk                                                     | Bytt til enkelt søk Beskrivelse av søkefelt                                                                               |                                                                  |  |  |  |  |  |
|                    | Selskapsdatabasen                                                      | Troff                                                                                                    |                                                                  |  |  |  |  |  |
|                    | <b>Publiseringskanaler</b><br>Søk<br>Legg inn forslag<br>Dokumentasjon | Fant 31 tidsskrift og 0 forlag<br>Publiseringskanalene er merket med nivå (1 eller 2 for godkjente kanaler, - for andre). |                                                                  |  |  |  |  |  |
|                    | Vedtak nivå 1<br>Vedtak nivå 2                                         | Nivå<br>2016                                                                                                    | Tittel                                                           |  |  |  |  |  |
|                    | NDT                                                                    | Journal of outdoor activities                                                                                             |                                                                  |  |  |  |  |  |
|                    | ERIH PLUS                                                              | Graduate Journal of Sport, Exercise & Physical Education Research     Sport and Art                                       |                                                                  |  |  |  |  |  |
| Lise Vik-Haugen Bi |                                                                        | 1Sport Mont1Cuadernos de I1Sport Science F1Biology of Sport1Journal of Sport                                              | Psicologia del Deporte<br>Review<br>t<br>ts Science and Medicine |  |  |  |  |  |
|                    | 1                                                                      | Piology of Ever                                                                                                    |                                                                  |  |  |  |  |  |

## Publisering

- > God samarbeidspartner
- > Leserkrets
- Publiseringspoeng? Kanalen (forlag eller tidsskrift) må være godkjent på NSD sitt register over vitenskapelige publiseringskanaler
  - > Avansert søk: NPI Fagfelt + Open Access, Nivå...
- > Norsk publiseringsindikator (<u>https://npi.nsd.no/</u>):
  - > Fagfeltoversikt: https://npi.nsd.no/fagfeltoversikt
  - Nyttig informasjon om prosess for nominering av kanaler, fagråd, nivå m.m.: <u>https://npi.nsd.no/</u>
- > Ikke godkjent? Vurder å fremme forslag om godkjenning
  - > Nivå 1: Via kanalregisteret innen 30.11.17
  - > Nivå 2: Via fagfeltets nettside hos Norsk publiseringsindikator. Frist: 20.10.2017

Velg helst en kanal som allerede er godkjent!

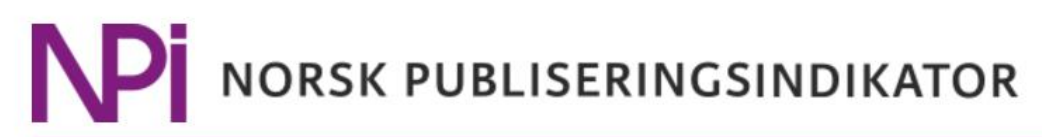

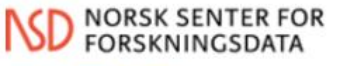

Universitets- og høgskolerådet

| no <del>-</del>                                 | Forside            | Informasjon     | Fagfeltoversikt | Organisering | Hjelp | Logg inn |
|-------------------------------------------------|--------------------|-----------------|-----------------|--------------|-------|----------|
|                                                 |                    |                 |                 |              |       |          |
| Fagfeltoversikt                                 |                    |                 |                 |              |       |          |
| På denne siden finner du oversikt over de fag   | gfelt som <i>l</i> | NSDs register o | over vitenskape | elige        |       | Seller)  |
| publiseringskanaler er delt inn i. Hvert fagfel | t represen         | terer en unik   | liste med       |              | \$M   |          |
| tidsskrifter/serier med ISSN. Når du åpner er   | n fagfeltsic       | le finner du og | gså kontaktinfo | ormasjon     | 110   |          |
| til fagorganet som forvalter det faglige ansva  | ret med li         | sten. På fagfel | tsiden kan du   | også         | 8.14  |          |
| legge inn faglige og tekniske kommentarer på    | i konkrete         | publiseringsl   | kanaler.        |              | 1114  | S. S.W.  |

Du er her: Forside / Fagfeltoversikt

#### Humaniora

Arkeologi og konservering Arkitektur og design Asiatiske og afrikanske studier Dans Engelsk Filosofi og idéhistorie Gresk og latin

#### Samfunnsvitenskap

Biblioteks- og informasjonsvitenskap Geografi Kjønnsforskning Pedagogikk og utdanning Rettsvitenskap Samfunnsøkonomi

#### Medisin og helsefag

Anestesi, intensiv, akutt Biomedisin Dermatologi og venerologi Endokrinologi Farmasi, farmakologi og toksikologi Gastroenterologi og hepatologi Generell medisin

#### Realfag og teknologi

Anvendt geologi og petroleumsfag Biologi Bioteknologi Bygg og konstruksjonsteknikk Datateknikk og datavitenskap Elektronikk og kybernetikk Elkraft og elektrotekniske fag

#### Du er her: Forside / Fagfeltoversikt / Geriatri

#### 🗏 Kanaler

V

Søk i listen på navn eller ISSN

×Q

| Nivå ? ▼ <sub>1</sub> <sup>∨</sup><br>2016 | Nivå ? ~<br>2017 | ISSN 🗚 🗸  | e-ISSN ▲5 × | Publiseringskanal 🔺 🗸 🗸 🗸                        | CRIStin ? ▼2 <sup>×</sup><br>2011 -> 2015 | DK ? ~ | SF? ~ |
|--------------------------------------------|------------------|-----------|-------------|--------------------------------------------------|-------------------------------------------|--------|-------|
| 2                                          | 2                | 1079-5006 | 1758-535X   | The journals of gerontology. Series A, Biologica | 2.5                                       | 1      | 3     |
| 2                                          | 2                | 0002-8614 | 1532-5415   | Journal of The American Geriatrics Society       | 2.3                                       | 2      | 2     |
| 1                                          | 1                |           | 1471-2318   | BMC Geriatrics                                   | 31.8                                      | 1      | 1     |
| 1                                          | 1                | 1360-7863 | 1364-6915   | Aging & Mental Health                            | 19.3                                      | 1      | 1     |
| 1                                          | 1                | 1176-9092 | 1178-1998   | Clinical Interventions in Aging                  | 9.3                                       |        | 1     |
| 1                                          | 1                |           | 1664-5464   | Dementia and geriatric cognitive disorders extra | 8.5                                       |        | 1     |
| 1                                          | 2                | 0002-0729 | 1468-2834   | Age and Ageing                                   | 7.0                                       | 2      | 2     |
| 1                                          | 1                | 0167-4943 | 1872-6976   | Archives of gerontology and geriatrics (Print)   | 6.6                                       | 1      | 1     |
| 1                                          | 1                | 0734-0664 | 1741-2358   | Gerodontology                                    | 6.4                                       | 1      | 1     |
| 1                                          | 1                | 1594-0667 | 1720-8319   | Aging Clinical and Experimental Research         | 5.9                                       | 1      | 1     |
| 1                                          | 1                | 1063-8652 | 1543-267X   | Journal of Aging and Physical Activity           | 5.5                                       | 1      | 1     |
| 1                                          | 1                | 0270-3181 |             | Physical & Occupational Therapy in Geriatrics    | 5.5                                       | 1      | 1     |
| 1                                          | 1                | 0890-4065 | 1879-193X   | Journal of Aging Studies                         | 5.0                                       | 1      | 1     |
| 1                                          | 1                | 0531-5565 | 1873-6815   | Experimental Gerontology                         | 5.0                                       | 2      | 1     |
| 1                                          | 1                | 0378-5122 | 1873-4111   | 🕸 Maturitas                                      | 4.8                                       | 1      | 1     |
| 1                                          | 1                | 0163-5158 | 1936-606X   | Ageing International                             | 4.2                                       | 1      | 1     |
| 1                                          | 1                | 0144-686X | 1469-1779   | Ageing & Society                                 | 3.9                                       | 2      | 1     |
| 1                                          | 1                | 1878-7649 | 1878-7657   | 😰 European Geriatric Medicine                    | 2.5                                       |        | 1     |

7

## Publisering

- > God samarbeidspartner
- > Leserkrets
- Publiseringspoeng? Kanalen (forlag eller tidsskrift) må være godkjent på NSD sitt register over vitenskapelige publiseringskanaler
  - > Avansert søk: NPI Fagfelt + Open Access, Nivå...
- > Norsk publiseringsindikator (<u>https://npi.nsd.no/</u>):
  - > Fagfeltoversikt: https://npi.nsd.no/fagfeltoversikt
  - Nyttig informasjon om prosess for nominering av kanaler, fagråd, nivå m.m.: <u>https://npi.nsd.no/</u>
- > Ikke godkjent? Vurder å fremme forslag om godkjenning
  - > Nivå 1: Via kanalregisteret innen 30.11.17
  - > Nivå 2: Via fagfeltets nettside hos Norsk publiseringsindikator. Frist: 20.10.2017

### Velg helst en kanal som allerede er godkjent!

## **Open Access-publisering**

- > = økt tilgjengelighet (globalt)
- > Økt synlighet? Større antall siteringer?
- «Article Processing Charge», forfatteravgift/publiseringsavgift: <u>Søk publiseringsfondet!</u>
  - > HVL som forfatteradresse
  - > Nivå 1 eller nivå 2
  - > DOAJ (Directory of Open Access Journals)
  - > Ikke hybridtidsskrift / abonnementsbaserte tidsskrift

#### Publiseringsfond for Open Access

Søk støtte til Open Access-publisering

Retningslinjer for dekning av kostnader ved publisering i tidsskrifter med åpen tilgang (Open Access)

#### Formål

Publiseringsfondet skal stimulere til økt OA-publisering ved å gi ansatte ved HiSF muligheter til å få dekket kostnader ved åpen publisering (Open Access, OA).

#### Hvem kan søke

- Du må være ansatt ved HiSF, benytte HiSF som forfatteradresse på publikasjonen og følge <u>faglige etiske retningslinjer</u> for formidling.
- Ved flerforfatterskap dekker HiSF publiseringskostnaden i de tilfellene der korresponderende forfatter eller førsteforfatter benytter HiSF som forfatteradresse.
- Biblioteket kan i velbegrunnede enkelttilfeller innvilge støtte selv om ikke alle krav er oppfylt.

#### Forutsetninger for å kunne søke

Du kan søke om å få dekket inntil kroner 25 000,- av forfatterbetalingen, Article Processing Charges - APC, Article Submisson Charges og lignende, (dersom kravene over er oppfylt) for fagfellevurderte artikler i tidsskrifter som er listet opp i <u>Directory of</u> <u>Open Access Journals; DOAJ</u>, og som har ordinære publiseringsavgifter åpent tilgjengelig. I tillegg må tidsskriftene være godkjent på nivå 1 eller 2 av <u>DBH</u>. Det er mulig å søke om etterskuddsvis støtte fra publiseringsfondet for artikler publisert i inneværende år.

#### Unntak

• Det gis ikke støtte til dekning av utgifter til fargetrykk, ekstra illustrasjoner, stort

• Det gis ik

Søknadsskjema
Skjema for søknad om dekning av
kostnader til publisering

Mer om Open Access Openaccess.no (Cristin)

Open Access (HiSF)

## Open Access-publisering – 'grønn' open access

- > Forskningsresultater gjøres tilgjengelig på nett gjennom *egenarkivering* i åpne publiseringsarkiv.
- > Oftest siste manusversjon, 'postprint'
- Last opp fulltekst ved registrering i Cristin.
   Biblioteket sjekker forlagets vilkår og gjør om mulig publikasjonen tilgjengelig i <u>HiSF Brage</u>:

| Kategori:                                               | Tideskriftspublikasion, Vitonskapolia artikkol              |
|---------------------------------------------------------|-------------------------------------------------------------|
| Nategon.                                                |                                                             |
| Person(er):                                             | Forfatter,                                                  |
|                                                         | <u>Vik-Haugen, Lise</u>                                     |
|                                                         | Høgskulen i Sogn og Fjordane - Høgskulen i Sogn og Fjordane |
| Originaltittel:                                         | Innlevering av fulltekst til Brage                          |
| Originalsprak:                                          | Engelsk                                                     |
| Tidsskrift:                                             | Fontene forskning (ISSN 1890-9868)                          |
|                                                         | https://www.fo.no/fontene-forskning/category1082.html       |
|                                                         | Regnes som vitenskapelig i rapportsammenheng (Nivå 1).      |
| Utgivelsesår:                                           | 2017                                                        |
| Status:                                                 | Publisert/Offentliggjort.                                   |
| Postnr:                                                 | 1469457                                                     |
| Opprettet:                                              | 2017-05-10 19:52:19 - Lise Vik-Haugen (HISF)                |
| Redigert:                                               | 2017-05-10 19:52:19 - Lise Vik-Haugen (HISF)                |
| Posten tilhører:                                        | Høgskulen i Sogn og Fjordane                                |
|                                                         |                                                             |
| Rediger Slett                                           |                                                             |
| Calue <sup>8</sup> tidaelui <del>lt</del> (aeria i Oria |                                                             |

Lever fulltekstdokument

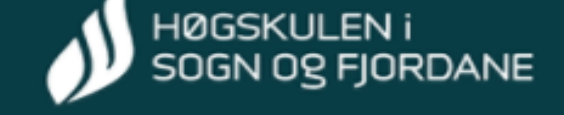

Alle institusjoner / Høgskulen i Sogn og Fjordane

Høgskulen i Sogn og Fjordane

Søk i dette arkivet:

Søk

#### Delarkiv

Artiklar og andre FoU-publikasjonar / Scientific papers [162] HiSF-skriftserie [127] Studentoppgåver på bachelornivå / Bachelor theses [819] Studentoppgåver på masternivå / Master theses [194] Øvrige bidrag frå tilsette / Contributions from faculty [18] Øvrige studentoppgåver / Student papers [77]

#### Samlinger

Publikasjoner fra CRIStin [51]

#### Nye registreringer

#### How to induce defense responses in wild plant populations? Using bilberry (Vaccinium myrtillus) as example

Seldal, Tarald; Hegland, Stein Joar; Rydgren, Knut; Rodriguez-Saona, Cesar; Töpper, Joachim Paul (Journal article; Peer reviewed, 2017) Inducible plant defense is a beneficial strategy for plants, which imply that plants should allocate resources from growth and reproduction to defense when herbivores attack. Plant ecologist has often studied defense ...

#### Education for Sustainable Development in Norwegian Geography curricula

Sætre, Per Jarle (Journal article; Peer reviewed, 2016)

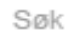

Søk i dette arkivet

Søk i alle arkiv

|      | _       |         |     |
|------|---------|---------|-----|
| Hall | a en re | a ar su | ver |
|      |         |         |     |
|      |         |         |     |
|      |         |         |     |

Utgivelsesdato

Forfattere

Titler

Emneord

Dokumenttyper

Tidsskrifter

Bla i alle arkiv

Arkiv og samlinger

Utgivelsesdato

Forfattere

Titler

Emneord

Dokumenttyper

## Registrering – CRIStin

- > Publikasjoner og foredrag:
  - Vitenskapelige publikasjoner SKAL registreres.
    - > NB! Følg med på tidsfrist! Sørg for at alle dine publikasjoner er kommet med
    - > Registrer prosjektkode:

#### Prosjektkode

Her kan du angi finansieringskilde og prosjektkode (id) som publikasjonen er knyttet til. For prosjekter med NFR som finansieringskilde, skal kun første del av prosjektkoden registreres. Eksempel: prosjektkode 184951/I30 skal registres som 184951.

--- -- Velg finansieringskilde (vanligste kilder vises først) -- ---

#### Legg til

Andre publikasjoner og foredrag: Registrer det du ønsker å vise fram på CV

#### > Prosjekt

#### Publikasjoner kan knyttes til prosjekter

Prosjekt med REK: Godkjente REK-prosjekter sendes automatisk til Cristin. Prosjektledere må manuelt registrere sin Cristin-person ID i sitt personkort i REK-søknadsportalen, for at Cristin skal kunne koble prosjektet til din personprofil

•

## Profilering / Formidling

Kobling mellom personprofilsida i Vestibylen og Cristin – eksempler:
 Lite informasjon: <u>Maj Britt Råholm</u>

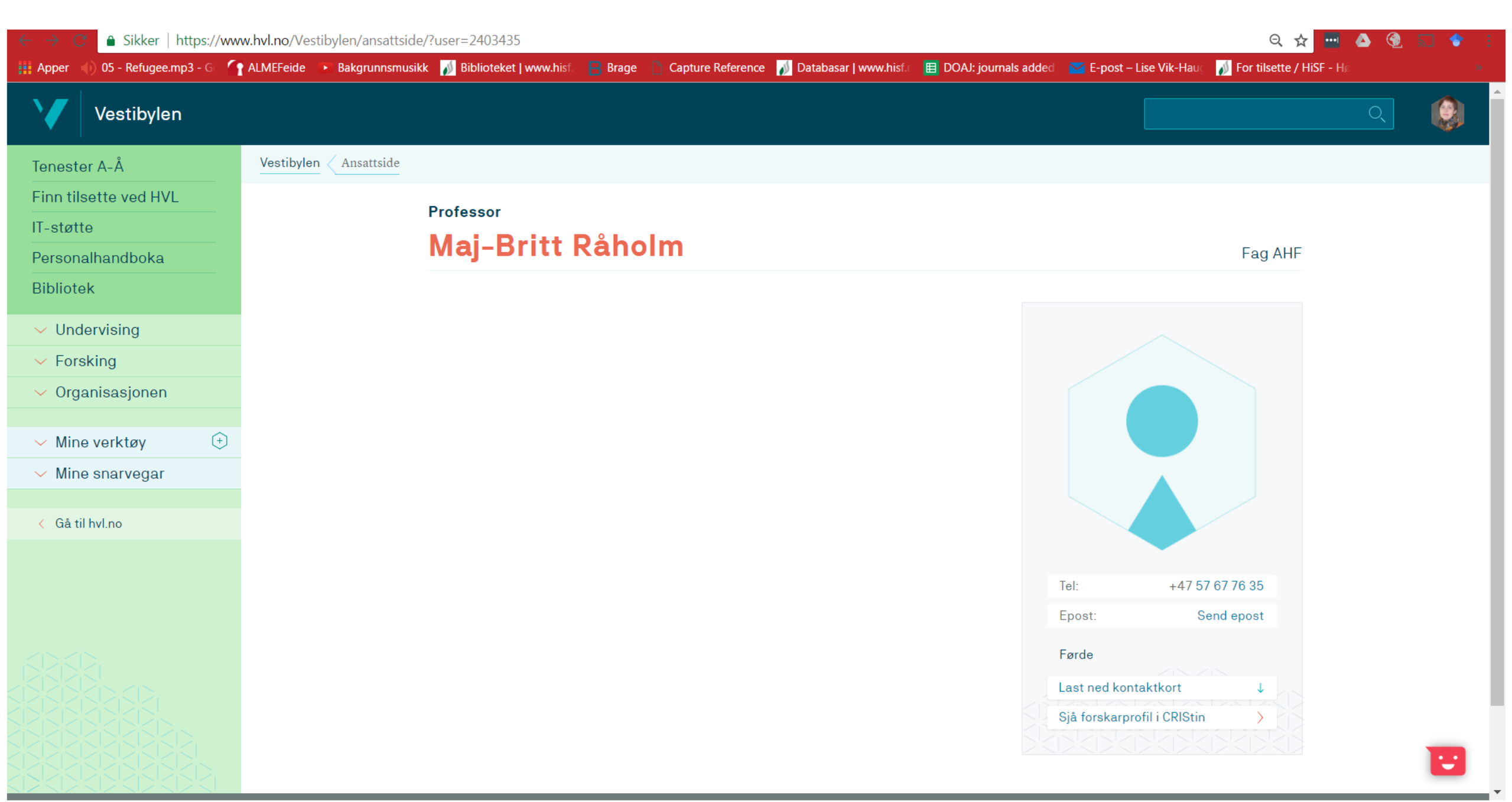

## Profilering / Formidling

- > Kobling mellom personprofilsida i Vestibylen og Cristin eksempler:
  - > Lite informasjon: Maj Britt Råholm
  - > Informasjon, men ikke publikasjoner: John Roger Andersen

#### Professor

#### John Roger Andersen

#### Institutt for helsefag

#### Arbeids- og kompetanseområde

Underviser på bachelor, master og PhD. Har ein PhD i sjukepleievitskap frå 2011 innan tematikken "helserelatert livskvalitet før og etter fedmekirurgi". Er leiar for forskingsingruppa "Folkehelse, livsstil og overvekt" som er ei strategisk satsing som vert driven av Helse Førde og Høgskulen på Vestlandet.

#### Vnderviser i

#### 🔨 Forskar på

- Helse og livskvalitet før og etter fedmebehandling
- Helse, meistring og livskvalitet etter innlegging av stomi
- Fysisk aktivitet, helse, læring og livskvalitet hos barn og ungdom
- Diverse tema knytt til utdanning og sjukepleieutøving

- Helse og livskvalitet før og etter behandling for kronisk losjesyndrom
- Demens og stress & mental helse hos pårørande
- Aktiv transport og folkehelse
- Kosthald og risiko for hjarte og karsjukdom

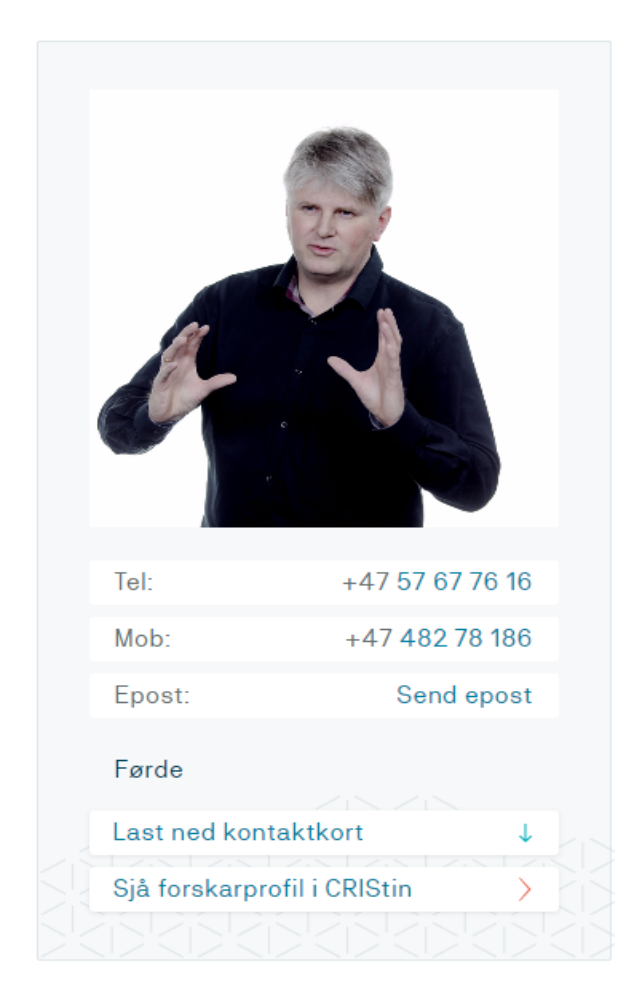

#### ✓ Forskargrupper

attside

## Profilering / Formidling

- > Kobling mellom personprofilsida i Vestibylen og Cristin eksempler:
  - > Lite informasjon: Maj Britt Råholm
  - > Informasjon, men ikke publikasjoner: John Roger Andersen
  - > Informasjon + Publikasjoner: Eli Natvik

#### Chemoteneou

Arbeidsoppgåvene mine er i hovudsak knytt til Master i samhandling innan helse- og sosialtenester, kor eg er emneansvarleg for Vitskapsteori, underviser og rettleiar studentar. Eg har også rettleiingsoppgåver på Bachelorstudium i sjukepleie. For tida har eg forskarstipend, og dei aktuelle forskingsfelta er vektreduksjon etter alvorleg fedme og psykisk helse.

Eg har erfaring med kvalitative forskingsdesign og bruk av forskjellige analysestrategiar. Gruppe for Fenomenologisk helsefagleg forsking er ein viktig samarbeidspart.

Min bakgrunn er ein PhD i helsefag frå Universitetet i Bergen (2015), mastergrad i helsefag (2010), vidareutdanning i rettleiing (1999), fysioterapeututdanning (1996). Eg har lang erfaring med å arbeide som fysioterapeut i spesialisthelsetenesta.

- Underviser i
- 🗸 Forskar på
- Forskargrupper

#### Utvalde publikasjonar

Just experiences? Ethical contributions of phenomenologicallyoriented research Natvik, Eli, Moltu, Christian (2016) DOI: 10.15714/scandpsychol.3.e17

Translating weight loss into agency: Men's experiences 5 years after bariatric surgery Natvik, Eli, Gjengedal, Eva, Moltu, Christian, Råheim, Målfrid (2015) DOI: 10.3402/qhw.v10.27729

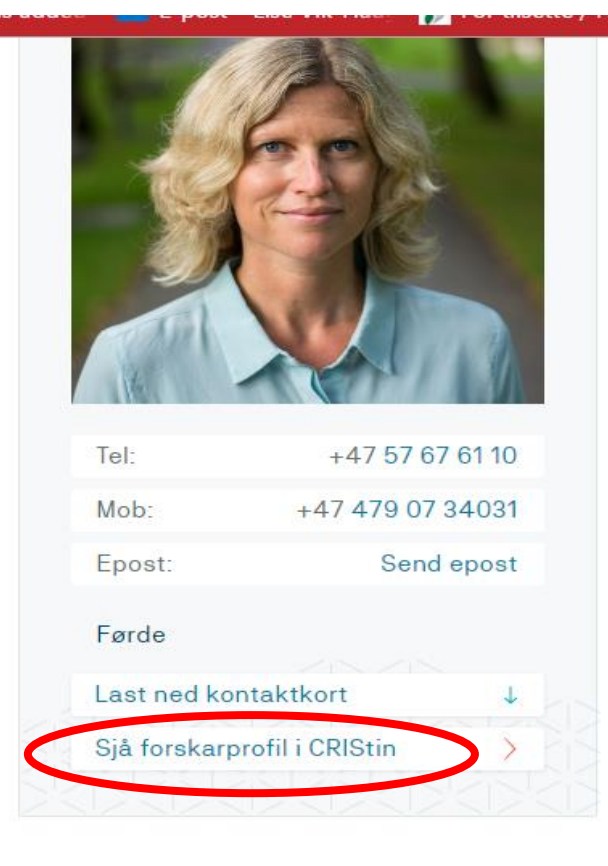

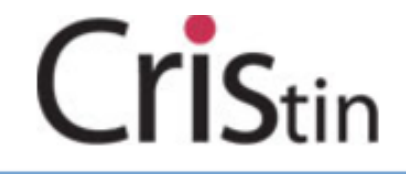

#### English version

Lise Vik-Haugen HISF

- Logg ut
   Hovedside
   Forskningsresultater/NVI
   Forskere

   Min forskerprofil
   Søk
   Hjelp

   Prosjekter
   Forskningsenheter
   Årsrapportering
   Tilgang
   Rapporter
   Autoritetsdata
- Autoritetsdata
- Administrasjon
- 🕽 Om Cristin

#### Tilbake til søk Rediger profil Registrer forskningsresultat

#### Eli Natvik

Avdeling for helsefag (Førsteamanuensis) - Høgskulen i Sogn og Fjordane

Helse Førde HF (Forsker) - Helse Førde HF

#### Vitenskapsdisipliner

Emner

Hovedpublikasjoner

Lenke til hovedpublikasjoner

#### Prosjekter

Brukernes oppfatning av medvirkning i forskning

#### Forskningsgrupper

Folkehelse, livsstil og overvekt

#### Forskningsresultater i Cristin

Forskningsresultater i Cristin (28) Forskningsresultater i Cristin for 2017 Forskningsresultater i NVI-kategoriene for 2017

## Profilering / Formidling

- Informasjon i Vestibylen: <u>https://www.hvl.no/Vestibylen/organisasjonen/administrasjonen/kommunikasjon/personprofilsida/</u>
- I feltet «Utvalde publikasjoner» kan du legge fem utvalgte publikasjoner.
   Disse henter du fra Cristin slik:
  - Logg inn i Cristin->»Refiger profil» (øverst) -> under «Vitenskapelige arbeider tilknyttet person » velg «Legg til vitenskapelig arbeid» ->
     Søk fram den publikasjonen du ønsker å legge til i lista over utvalgte publikasjoner.
  - » «Lenke til hovedpublikasjoner» i Cristin vil nå vise de publikasjonene du har valgt ut.
  - > De 5 nyeste av disse vil også listes opp på personprofilsiden din på www.hvl.no

# Spørsmål?